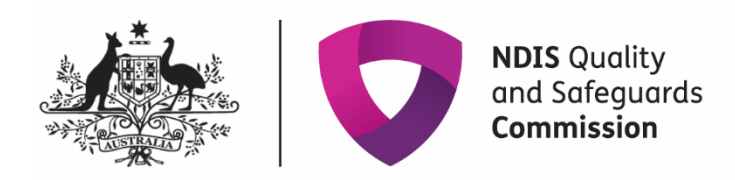

## **Update contact details in My Registration**

## **Quick reference guide - Provider**

Providers can update their own contact details in the NDIS Commission Portal. Details that can be updated include:

- Provider details (only ACN and trading name can be updated)
- Contact details and parent entity details
- Address details

## Step by step guide

- 1. Login to NDIS Commission Portal
- 2. Select My Registration from the home screen.

| NDIS Quality<br>and Sofegua<br>Commission | rds                                      | Change role / Manage access | Notifications 2 | Switch to myplace | ] |
|-------------------------------------------|------------------------------------------|-----------------------------|-----------------|-------------------|---|
| Home Applications •• Tasks ••             | Worker Screening Participants            |                             |                 |                   |   |
| Welcome to the NI                         | DIS Commission Po                        | ortal,                      |                 |                   |   |
|                                           | My applications                          |                             |                 | My registration   |   |
| Tasks                                     | Worker Screening                         | Part                        | icipants        | Email preferences |   |
| Number of tasks awaiting O                | Number of pending verification requests: |                             |                 |                   |   |

3. In the Provider details tab click Update.

| Home Application - Registration - Task -                                                                           | Change position Behaviour support plan 👻 | Reportable incidents 👻              |                                           |
|----------------------------------------------------------------------------------------------------|------------------------------------------|-------------------------------------|-------------------------------------------|
| Spromonically Physical                                                                                             | Provider details                         |                                     |                                           |
| Registration id:<br>Provider type: Registered<br>Registration status: Aboroved<br>Renewal date: 07/06/2021 12:00:0 | Provider details                         |                                     | Update                                    |
| Registration details                                                                                               | Provider legal name:                     | Entity type:<br>Site or Outlet Only | Party type:<br>Australian Private Company |
| Overview                                                                                                    |                                          | ~                                   |                                           |
| Registration details                                                                                               | Provider business name:                  | Provider ABN:                       | ACN:                                      |
| Registration conditions                                                                                            |                                          | ^                                   |                                           |
| SDA property                                                                                                    |                                          | V For profit                        | Approved charity                          |
| Surveillance / audit cycle                                                                                         |                                          | Status:                             |                                           |
| Auditor relationship                                                                                               | ✓ GST registered                         | Draft                               |                                           |
| Provider details                                                                                                   | Contact details                          |                                     |                                           |

4. Update provider business name or ACN (if needed) and click Save.

| Provider details           |               |                     | * re                       |
|----------------------------|---------------|---------------------|----------------------------|
|                            |               |                     | Prefill from AB            |
| Provider details           |               |                     |                            |
| Provider legal name:       |               | Entity type:        | Party type:                |
|                            | ^             | Site or Outlet Only | Australian Private Company |
|                            | ~             | Provider ABN:       | ACN:                       |
| Provider business name:    |               |                     |                            |
| You have 59 of 80 characte | ers remaining |                     | _                          |
|                            | ~             | V For profit        | Approved charity           |
|                            |               | Status:             |                            |
| ,                          |               | Draft               |                            |

5. If required, update Contact details and click Save.

| Contact details |      |                          |
|-----------------|------|--------------------------|
| Phone number:*  | Fax: | Email address:*          |
| 101100100       |      | Company Control ages was |
| Web address:    |      |                          |

6. If required, update Parent entity details and click save.

| Parent entity details                |                      |                     |      |
|--------------------------------------|----------------------|---------------------|------|
| Parent entity type:                  | Parent entity phone: | Parent entity name: |      |
| Parent entity ABN: Select parent ABN |                      |                     |      |
| Discard changes and return           |                      |                     | Save |

7. In Address tab select Add address button to update the address details.

| Application status: Submitted                             | Addresses                                 |         |              |               |                                  |             |
|-----------------------------------------------------------|-------------------------------------------|---------|--------------|---------------|----------------------------------|-------------|
| Application type: New Application<br>Application Ic       |                                           |         |              |               |                                  | Add address |
| Application received date: <i>dd/mm/yyyy</i><br>6/08/2018 | Record Id                                 | Address | Address type | <u>Status</u> | End date                         |             |
|                                                           |                                           |         | Physical     | Active        |                                  |             |
| Application details                                       | Start date: 6/08/2018<br>Valid address: Y |         |              |               |                                  |             |
| Provider details                                          |                                           |         |              | Select For    | mat, Press Export, and Save Down | load        |
| Key personnel                                             |                                           |         |              | Format: Co    | omma Separated Values (CSV)      | ► Export    |
| Addresses                                                 |                                           |         |              |               |                                  |             |
| Registration groups                                       |                                           |         |              |               |                                  |             |

8. From the drop down menu, add the address start date and select either **postal** or **physical**. Start typing the address, select the correct address and click **Save**.

|                                                                                                    | Adding an address                       | * requir |
|----------------------------------------------------------------------------------------------------|-----------------------------------------|----------|
| rrovider type: Registered<br>itatus: Abbroved<br>Renewal date: 19/02/2023 12:00:0<br>Registration Id: 4 | From:* dd/mm/yyyy                       |          |
| Registration details                                                                                    | Address type:*                          |          |
| Overview                                                                                                | Please Select                           |          |
| Registration details                                                                                    |                                         |          |
| Registration conditions                                                                                 | Please enter the full address below*:   |          |
| Notification of changes and events                                                                      |                                         |          |
| Periodic audits                                                                                         | e.g. 76 Athllon Drive Greenway ACT 2900 |          |
| Auditor relationship                                                                                    |                                         |          |
| Provider details                                                                                        | Discard changes and return              | Save     |

9. If address does not appear then select, I don't see my address and Save.

| me Applications - Tasks - Work     | er Screening Participants +           |            |
|------------------------------------|---------------------------------------|------------|
|                                    | Adding an address                     | * required |
| Provider type: Registered          | From:* dd/mm/yyyy<br>02/09/2021       |            |
| Registration details<br>Overview   | Address type:* Physical               |            |
| Registration details               |                                       |            |
| Registration conditions            | Please enter the full address below*: |            |
| Notification of changes and events | 28 Wow street Campsie                 |            |
| Periodic audits                    | Ldon't see my address                 |            |
| Auditor relationship               |                                       |            |
| Provider details                   | Discard changes and return            | Save       |

More address option will appear. Complete address and select Save

|                                    | Adding an address |    | * requ       |
|------------------------------------|-------------------|----|--------------|
| rovider type: Registered           |                   |    |              |
| tatus: Approved                    | From:* dd/mm/www  |    |              |
| enewal date: 19/02/2023 12:00:0    | 02/09/2021        | 17 |              |
| Societion to.                      |                   |    |              |
| gistration details                 | Address type:*    |    |              |
|                                    | Physical          | ~  |              |
| Overvíew                           |                   |    |              |
| Registration details               |                   |    |              |
| Registration conditions            |                   |    | Search again |
| Notification of changes and events | Building / Floor- |    |              |
| -<br>Periodic audits               |                   |    |              |
| Luiter nistanton                   |                   |    |              |
| numur relationship                 | Street / PO Box*: |    |              |
| Provider details                   |                   |    |              |
| Addresses                          | Suburb / Town*:   |    |              |
| (ey personnel                      |                   |    |              |
| Registration groups                | State*:           |    |              |
| Outlets                            | Please Select     |    | <b>Y</b>     |
| opilcations                        | Bertradab         |    |              |
|                                    | Postcode-:        |    |              |
| tions                              |                   |    |              |
| Lions                              |                   |    |              |
| Tasks                              |                   |    |              |

The updated address will appear. Please note there is no availability to remove the old address however, it will become inactive in the system and the NDIS Provider Register.

End.